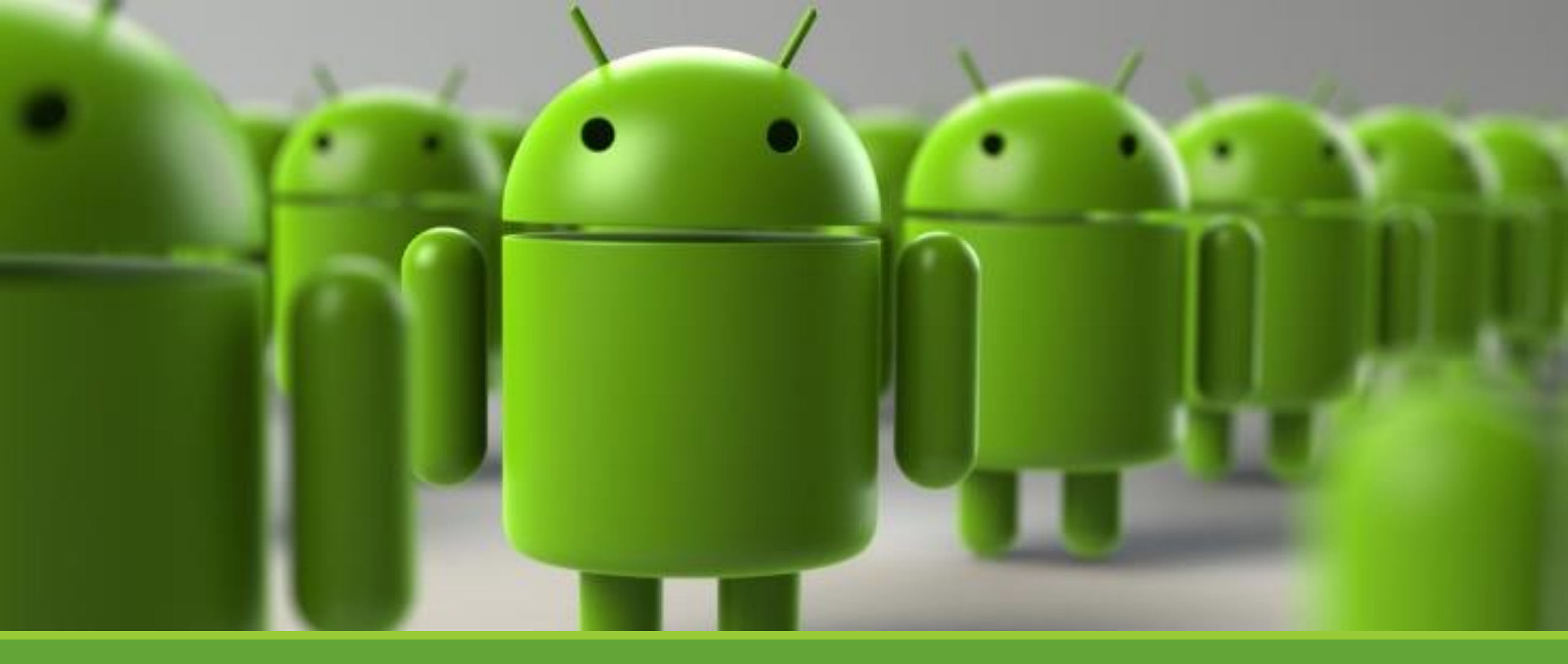

Lab 7 – Constraint Layouts

KUAN-TING LAI

2020/11/1

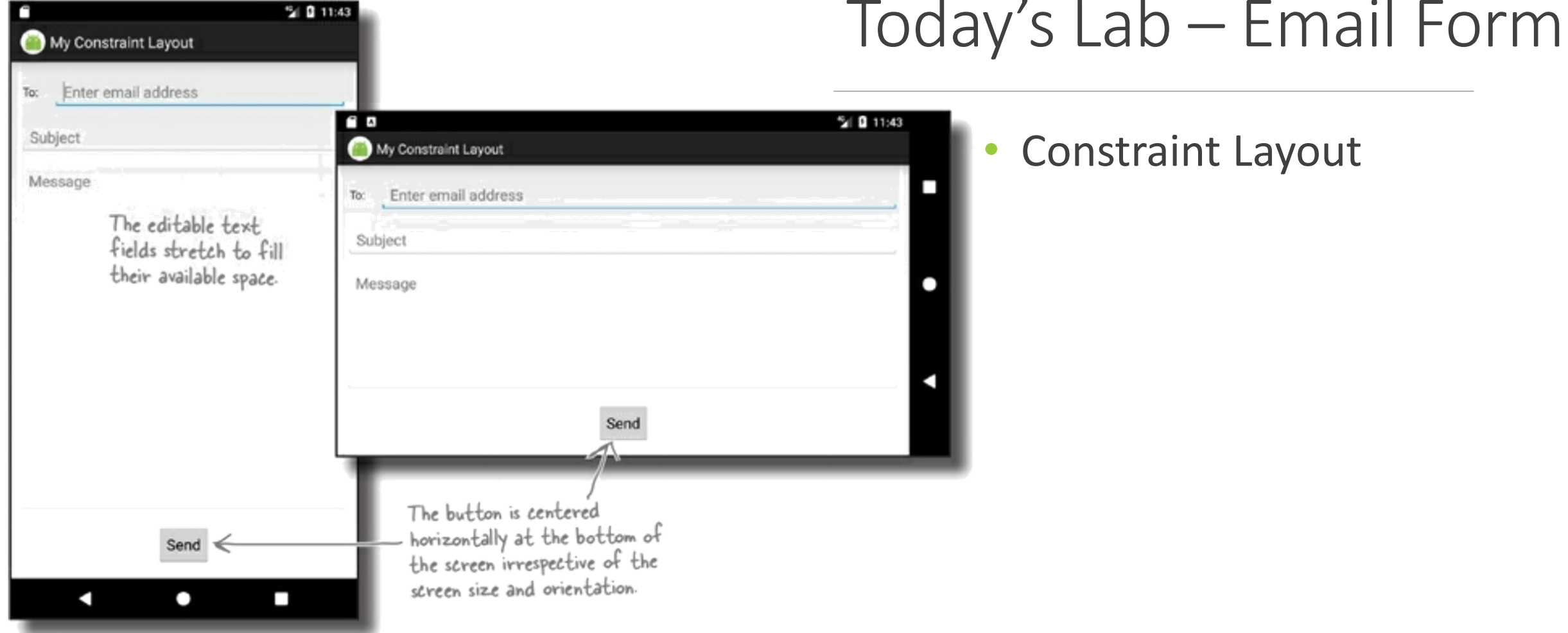

#### Today's Lab – Email Form

## Email Form Layout

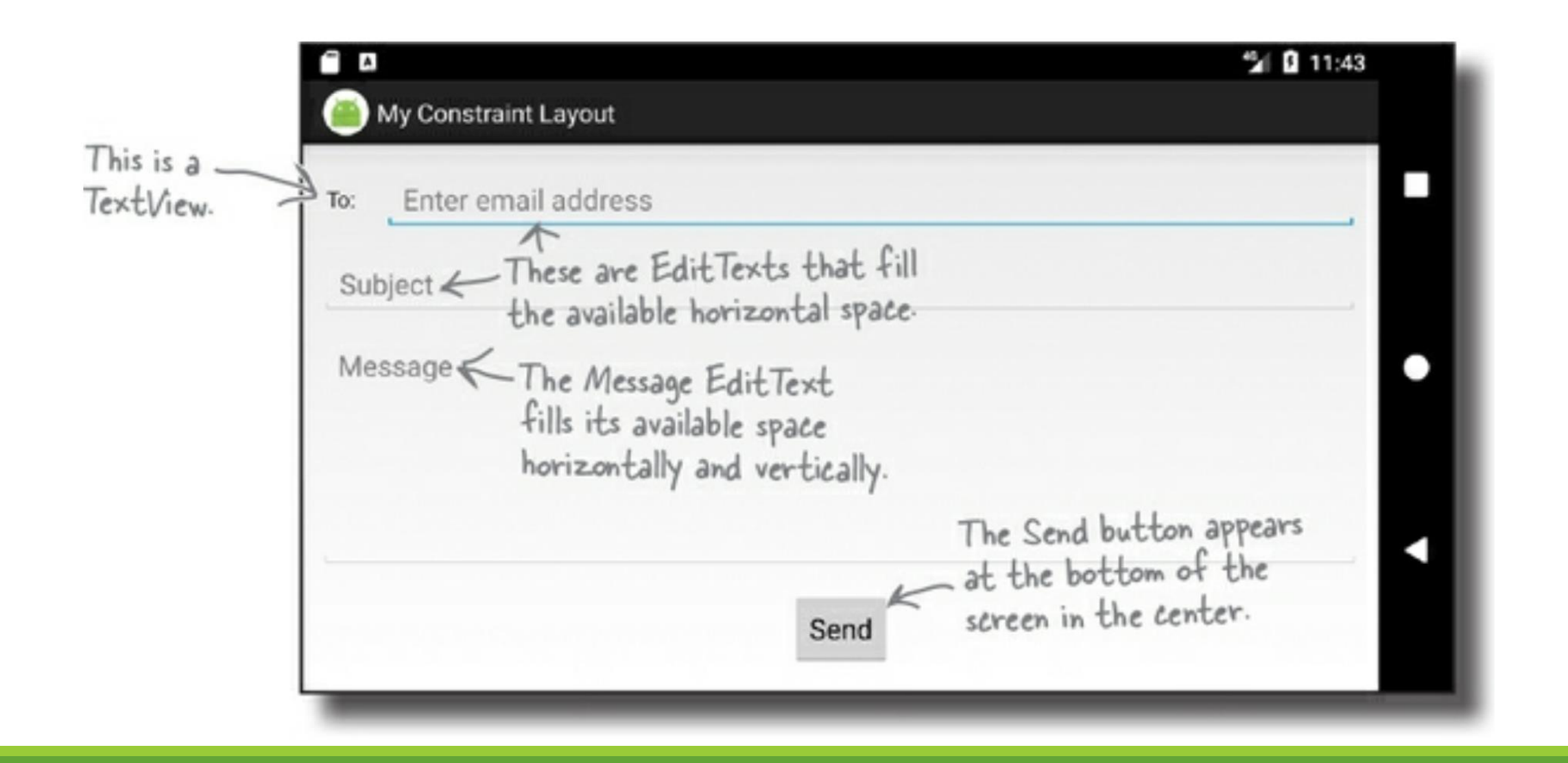

## Create a New Project

- Create a new project names ConstraintLayout
- Select Empty Activity
- Use default class name "MainActivity"
- Finish

|                                                     | •                                                                                                    |        |
|-----------------------------------------------------|----------------------------------------------------------------------------------------------------|--------|
| 👅 Create New Project                                |                                                                                                    | ×      |
| Configure Your Project                              | t                                                                                                    |        |
| ←<br>Empty Activity<br>Creates a new empty activity | Name         ConstraintLayout         Package name         org.aiotlab.constraintlayout         Save location         D:\AndroidProjects\googlemap-samples\ApiDemos\ConstraintLayout         Language         Java         Minimum SDK       API 16: Android 4.1 (Jelly Bean)         Your app will run on approximately 99.8% of devices.         Help me choose         Use legacy android.support libraries |        |
|                                                     | Previous Next <u>C</u> ancel                                                                                                    | Finish |

## Check if You Have constraintlayout Library

• File -> Project Structure... (Ctrl + Alt + Shift + S)

| 漜 Project Structure      |              |                                    |                           | ×                                   |
|--------------------------|--------------|------------------------------------|---------------------------|-------------------------------------|
| $\leftarrow \rightarrow$ | Modules —    | Declared Dependencies              |                           |                                     |
| Project                  | + -          | + -                                |                           | debug                               |
| SDK Location             | All Modules> | Dependency                         | Configuration             | debugAndroidTest                    |
| Variables                |              | appcompatible                      |                           |                                     |
| Modules                  |              | espresso-core:3.2.0                | androidTestImplementation | <ul> <li>releaseUnitTest</li> </ul> |
| Dependencies             |              | IIII junit:1.1.1                   | androidTestImplementation |                                     |
| Build Variants           |              | Illi junit:4.+                     | testImplementation        |                                     |
|                          |              | IIII material:1.1.0                | implementation            |                                     |
| Suggestions (7)          |              |                                    |                           |                                     |
|                          |              | Details                            |                           |                                     |
|                          |              | Group ID: androidx.constraintlayou | t                         |                                     |
|                          |              | Poquested Version: 112             |                           |                                     |
|                          |              |                                    |                           |                                     |
|                          |              | Configuration: implementation      | •                         |                                     |
|                          |              | ▼ 土 Update                         |                           |                                     |
|                          |              |                                    | ОК                        | Cancel Apply                        |

# Add the String Resources to strings.xml

| 2              | <u>F</u> ile <u>E</u> dit <u>V</u> iew <u>N</u> avigate <u>C</u> ode Analy <u>z</u> e <u>R</u> efact                                                 | ctor <u>B</u> uild R <u>u</u> n <u>T</u> ools VC <u>S</u> <u>W</u> indow <u>H</u> elp MyConstraintLayout - strings.xml [My |
|----------------|----------------------------------------------------------------------------------------------------|----------------------------------------------------------------------------------------------------|
| M              | yConstraintLayout $ angle$ app $ angle$ src $ angle$ main $ angle$ res $ angle$ values                                                               | strings.xml 🔨 🔺 app 🔻 🔲 samsung SM-N9750 💌                                                                                 |
| ject           | $\checkmark$ Android $\checkmark$ $\bigcirc$ $\stackrel{\scriptstyle{\leftarrow}}{}}$ $\bigcirc$ $\stackrel{\scriptstyle{\leftarrow}}{}}$ $\bigcirc$ | 🗲 MainActivity.java 🛛 🛃 strings.xml 🗡 🚮 AndroidManifest.xml 🗡                                                              |
| <u>I</u> : Pro | 🔻 🖿 арр                                                                                                    | Edit translations for all locales in the translations editor.                                                              |
|                | manifests                                                                                                    | 1 ¢ resources>                                                                                                    |
|                | 🕨 🖿 java                                                                                                    | <pre>2 <string name="app_name">My Constraint Layout</string></pre>                                                         |
| iger           | Java (generated)                                                                                                    | <pre>3 <string name="to_label">To:</string></pre>                                                                          |
| lana           | res                                                                                                    | <pre>4 <string name="email_hint">Enter email address</string></pre>                                                        |
| Ce V           | layout                                                                                                    | <pre>5 <string name="subject_hint">Subject</string></pre>                                                                  |
| sour           | 🕨 🗖 mipmap                                                                                                    | <pre>6 <string name="message_hint">Message</string></pre>                                                                  |
| Re             | V lues                                                                                                    | <pre>7 <string name="send_button">Send</string></pre>                                                                      |
| •              | colors.xml                                                                                                    | 8 G                                                                                                    |
|                | strings.xml                                                                                                    | 9                                                                                                    |
|                | styles.xml                                                                                                    |                                                                                                    |
|                | res (generated)                                                                                                    |                                                                                                    |

# Use Constraint Layout in "activity\_main.xml"

| 👅 <u>F</u> ile <u>E</u> dit <u>V</u> iew <u>N</u> avigate <u>C</u> ode Analy <u>z</u> e <u>R</u> efactor <u>I</u>                                                                                                    | <u>B</u> uild R <u>u</u> n <u>T</u> ools VC <u>S</u>                                                       | <u>W</u> indow <u>H</u> elp ConstraintLayout - activity_main.xml [ConstraintLayout.ap                                                                                                    | p] - Android Studio      | -         |          | ×                 |
|----------------------------------------------------------------------------------------------------|----------------------------------------------------------------------------------------------------|----------------------------------------------------------------------------------------------------|--------------------------|-----------|----------|-------------------|
| ConstraintLayout $ angle$ app $ angle$ src $ angle$ main $ angle$ res $ angle$ layout $ angle$ acti                                                                                                    | vity_main.xml                                                                                              | 🔨 🔺 app 🔻 🔲 samsung SM-N9750 💌 🕨 🔂 🗮 🗯 🕻                                                                                                    | 🥂 🚓 🔳 🖿 🖿                | ng 🗔 i    | t Q      | P                 |
| $\underbrace{v}_{0}$ $\stackrel{\scriptstyle{\scriptstyle{\leftarrow}}}{=}$ Android $\stackrel{\scriptstyle{\scriptstyle{\leftarrow}}}{=}$ $\underbrace{\bullet}$ $\stackrel{\scriptstyle{\scriptstyle{\leftarrow}}}{=}$ $\underbrace{\bullet}$ $\stackrel{\scriptstyle{\scriptstyle{\leftarrow}}}{=}$                                                                                                    | 븕 activity_main.xml 🛛                                                                                      | 😋 MainActivity.java 🛛 🛃 strings.xml 🗡                                                                                                    | Run 'app' with Coverage  |           |          | R                 |
| Part app                                                                                                    |                                                                                                    |                                                                                                    | $\equiv$ Code            | Split     | 📥 Desigr | Gradle<br>n       |
| Manifests                                                                                                    | 1 xml versio</td <td>n="1.0" encoding="utf-8"?&gt;</td> <th></th> <td></td> <td></td> <td>- O</td>         | n="1.0" encoding="utf-8"?>                                                                                                    |                          |           |          | - O               |
| <ul> <li>Java</li> <li>org.aiotlab.constraintlayout</li> <li>MainActivity</li> <li>org.aiotlab.constraintlayout (androidTest)</li> <li>org.aiotlab.constraintlayout (test)</li> <li>org.aiotlab.constraintlayout (test)</li> <li>org.aiotlab.constraintlayout</li></ul> | 2 C Kandroidx.co<br>3 Xmlns:ap<br>4 Xmlns:to<br>5 Android:<br>6 Android:<br>7 tools:co<br>8 A Kandroidx.co | <pre>onstraintlayout.widget.ConstraintLayout xmlns:android="http://<br/>pp="http://schemas.android.com/apk/res-auto"<br/>ools="http://schemas.android.com/tools"<br/>layout_width="match_parent"<br/>layout_height="match_parent"<br/>ontext=".MainActivity"&gt;<br/>constraintActivity"&gt;<br/>constraintLayout.widget.ConstraintLayout&gt;</pre> | /schemas.android.com/apk | :/res/and | droid"   | Layout Validation |

# Use Blueprint

- Click Show Blueprint Button
- Drag & drop a Button

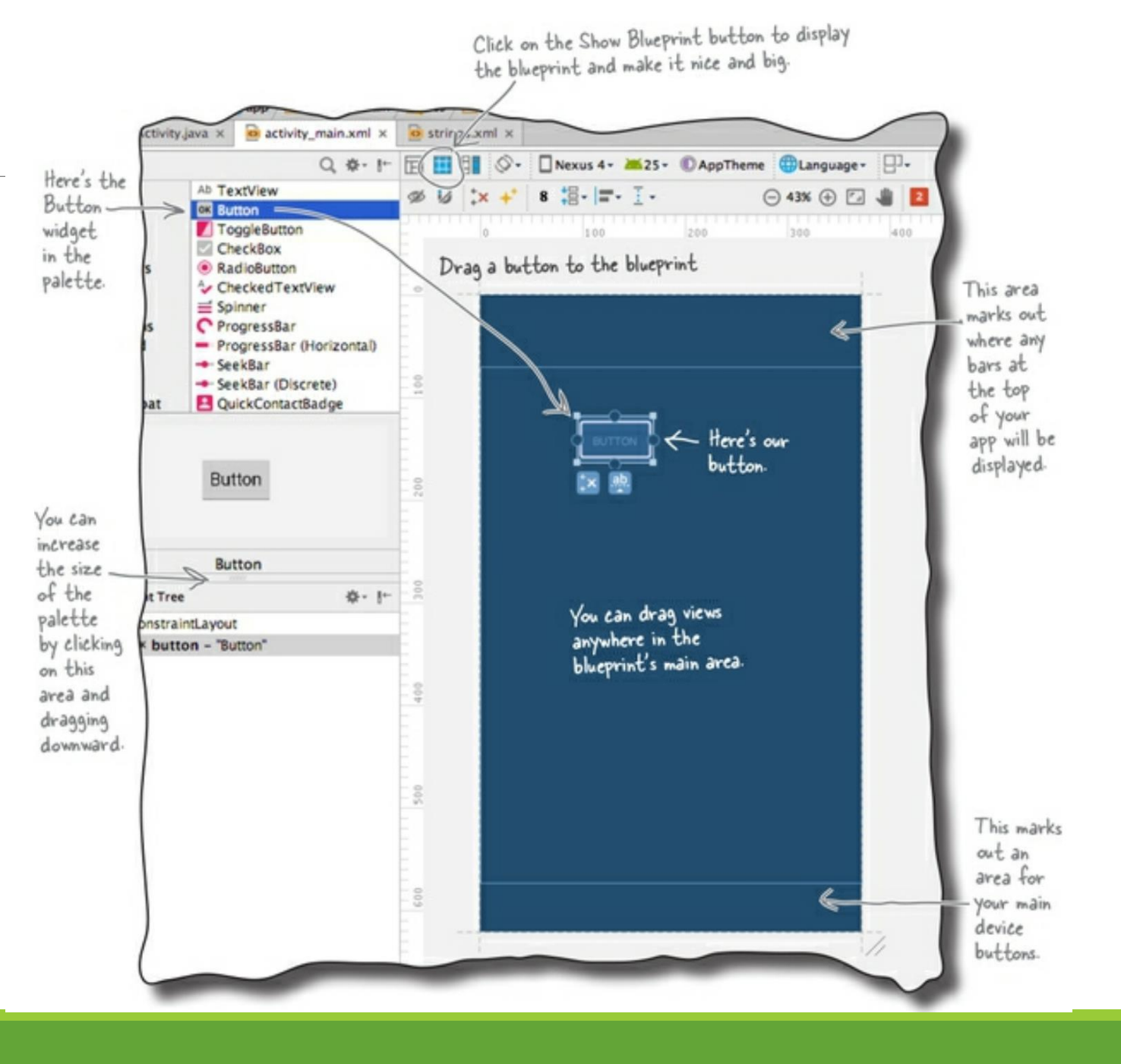

#### Add Horizontal Constraint

#### • Add left constraint

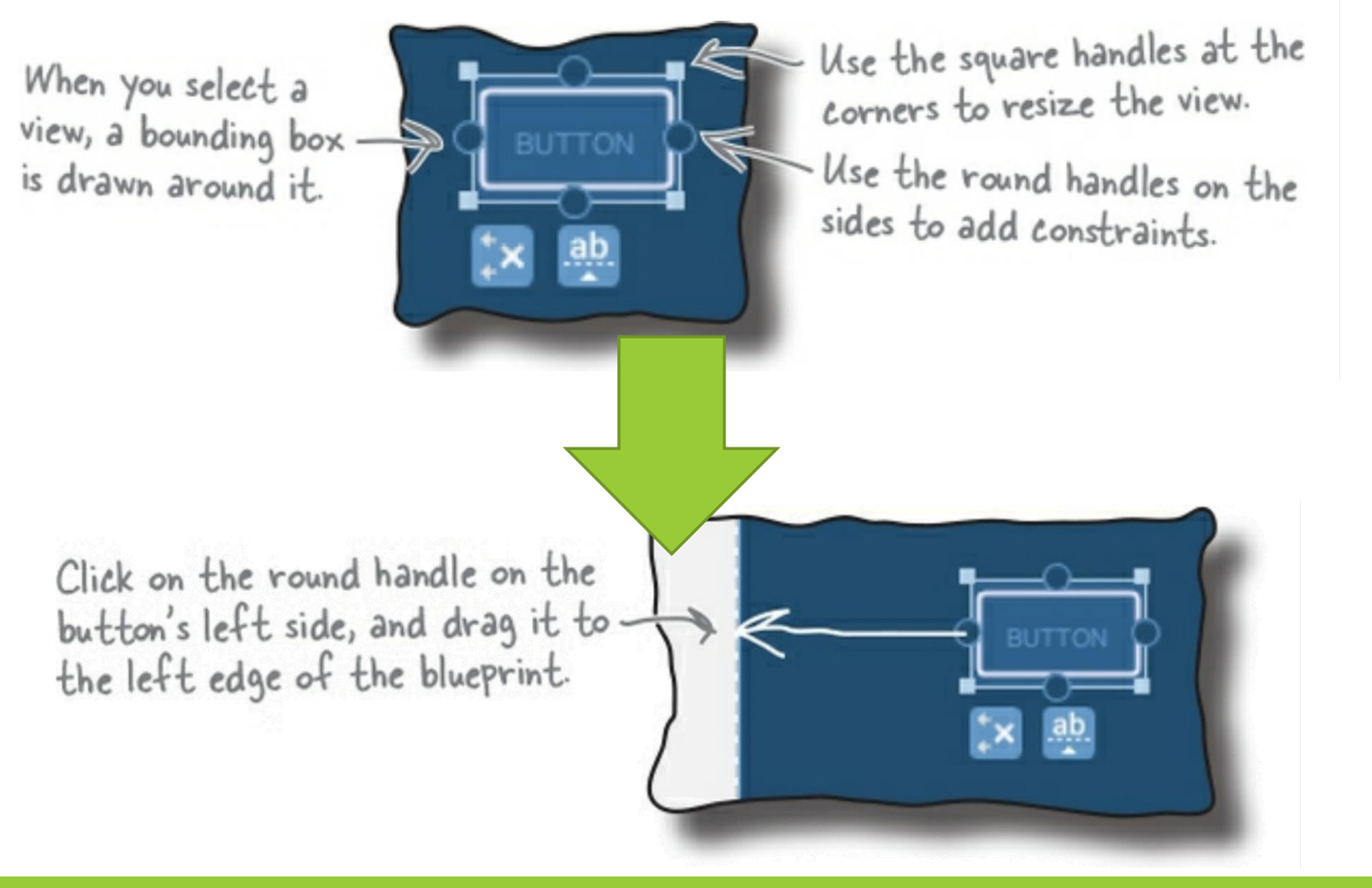

#### Result: Button slides to the Edge

| activity_main.xml × C MainActiv  | ity.java 🛛 🍓 strings.xml 🗡                                      |              |                            | R       |
|----------------------------------|-----------------------------------------------------------------|--------------|----------------------------|---------|
|                                  |                                                                 |              | 🗮 Code 🔳 Split 🗖 Design    | Gradle  |
| Palette Q 🌣 —                    | 📚 🚫 🛛 Pixel 🗸 🔺 29 🗸 💿 ConstraintLayout 🗸 🔇 Default (en-us) 🗸 🌗 | <b>(</b> ) A | Attributes Q 🌣 —           |         |
| Common Ab TextView               | . O. V. LOdp.   J. ≫   ‡≣ 🗮 ፲                                   | 0            | button Button              | Lay     |
| Text Button                      |                                                                 | ie           | id button                  | out V   |
| Buttons RecyclerView             | <u>۲</u>                                                        |              | Declared Attributes + -    | alidati |
| Widgets <> <fragment></fragment> |                                                                 |              | Layout                     | n       |
| Containers Switch                |                                                                 | C            | Constraint Widget          |         |
| Helpers                          |                                                                 |              |                            |         |
| Google                           |                                                                 |              | <b>•</b>                   |         |
| Legacy                           |                                                                 |              |                            |         |
|                                  |                                                                 |              |                            |         |
|                                  |                                                                 |              | •                          |         |
|                                  |                                                                 |              |                            |         |
|                                  |                                                                 |              |                            |         |
| Component Tree 📩 📩 —             |                                                                 |              | Constraints                |         |
|                                  |                                                                 |              | Not Vertically Constrained |         |
| button "Button"                  |                                                                 |              | avout width wrap content   |         |
|                                  |                                                                 | la           | layout_height wrap_content |         |
|                                  |                                                                 | v            | visibility                 |         |
|                                  |                                                                 | 1            | 🗲 visibility 📃 💌           |         |
|                                  |                                                                 |              | Transforms                 |         |
|                                  |                                                                 |              |                            | E       |
|                                  |                                                                 |              |                            | ulator  |
|                                  | +                                                               |              |                            |         |
|                                  | -                                                               |              | I VIEW                     | De      |
|                                  | 1:1                                                             |              |                            | vice f  |

#### Add Vertical Constraint

• Button slides to the top

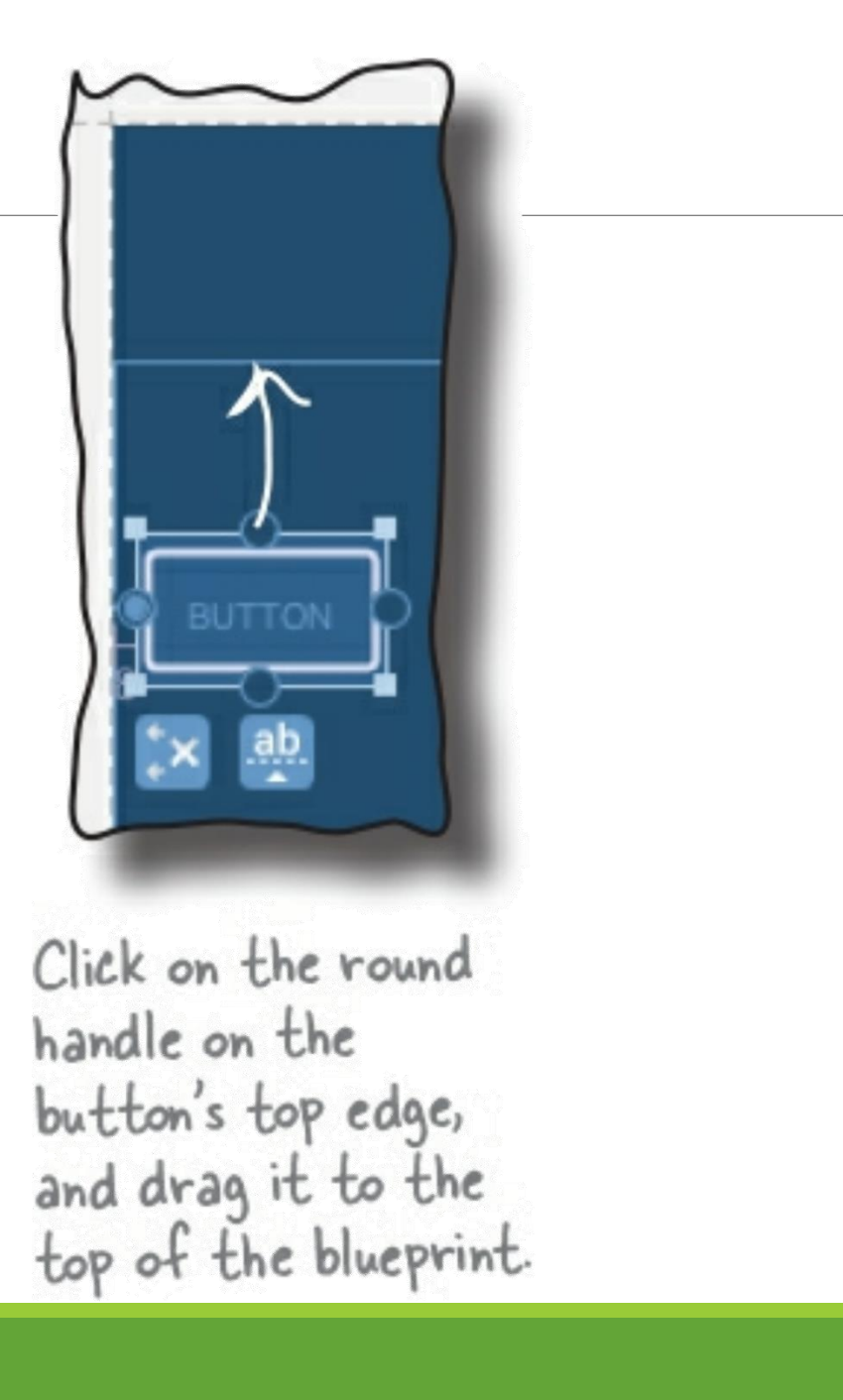

## Set Default Margin to 8

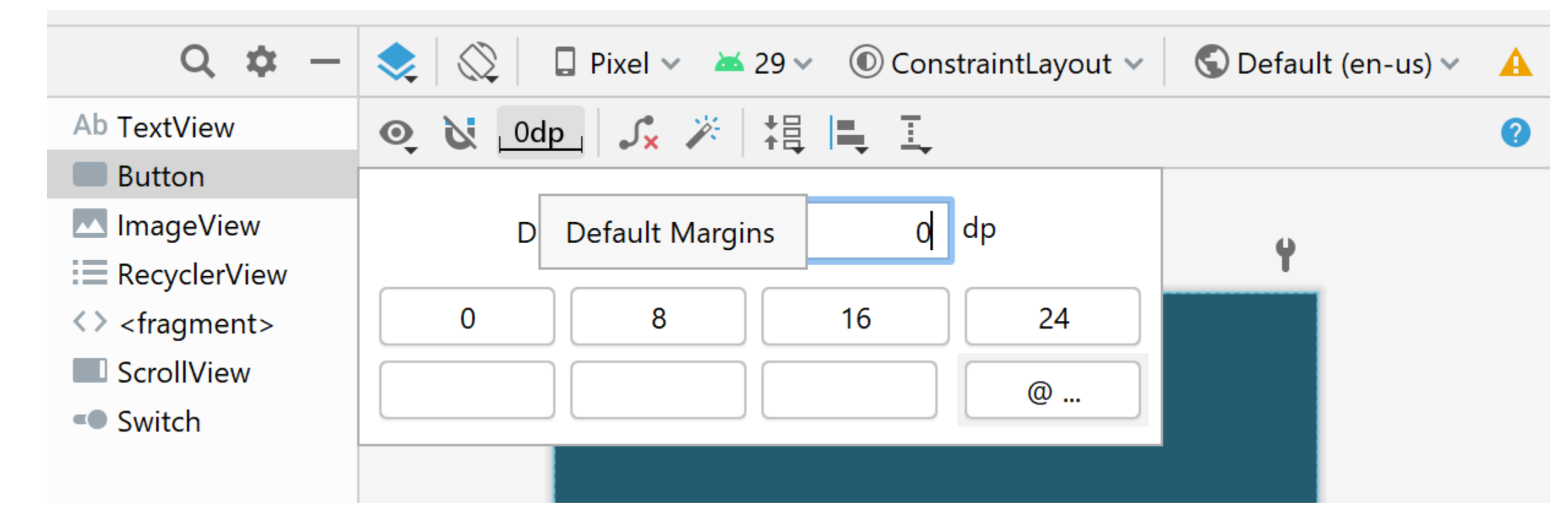

#### Set Button Margins

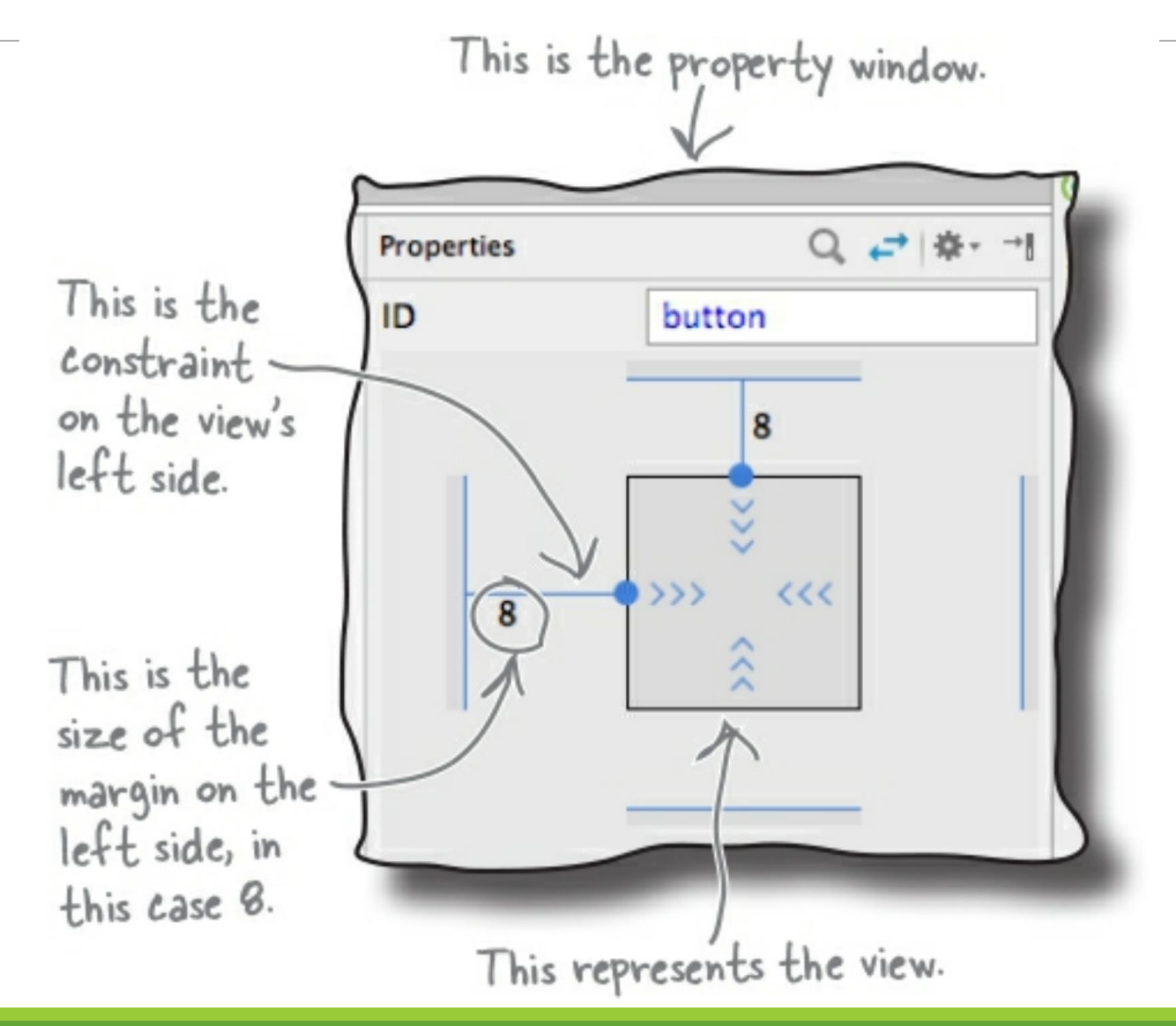

#### Add Right Constraint

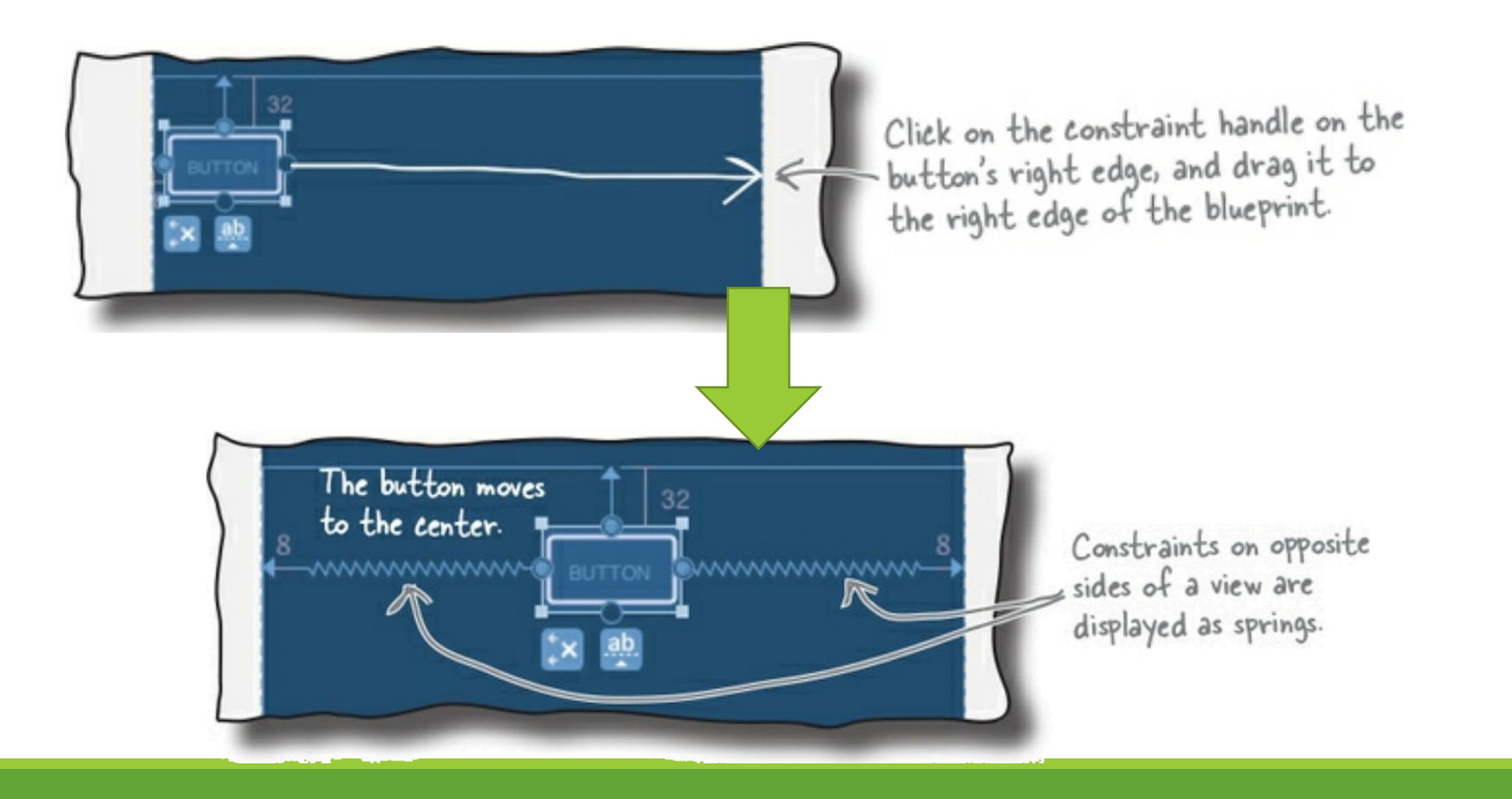

#### Adjust a view's Position by Updating its Bias

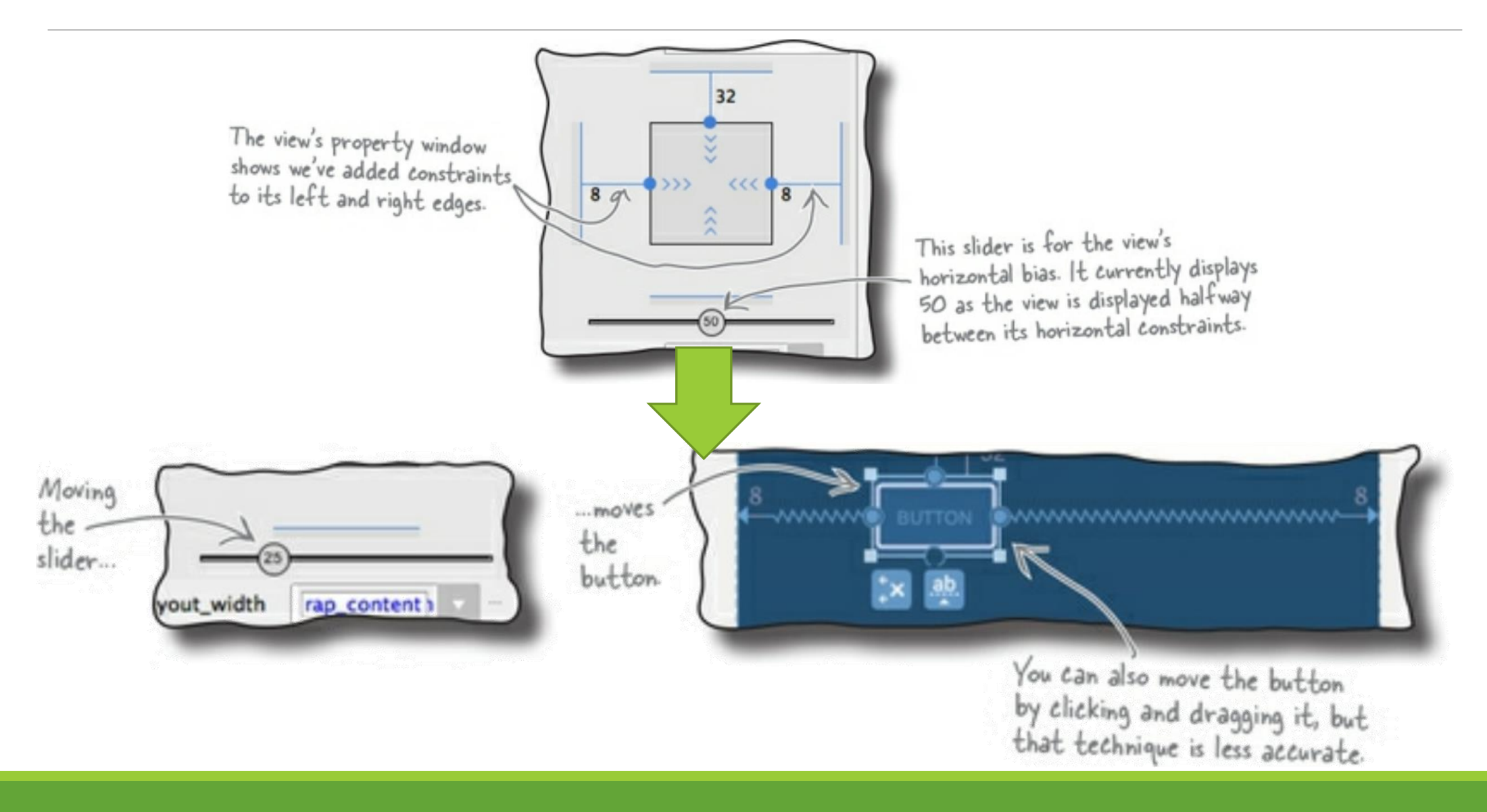

#### Resize a view

You can resize a view using the square resizing handles on its corners. You can also hardcode the width and height in the view's property window.

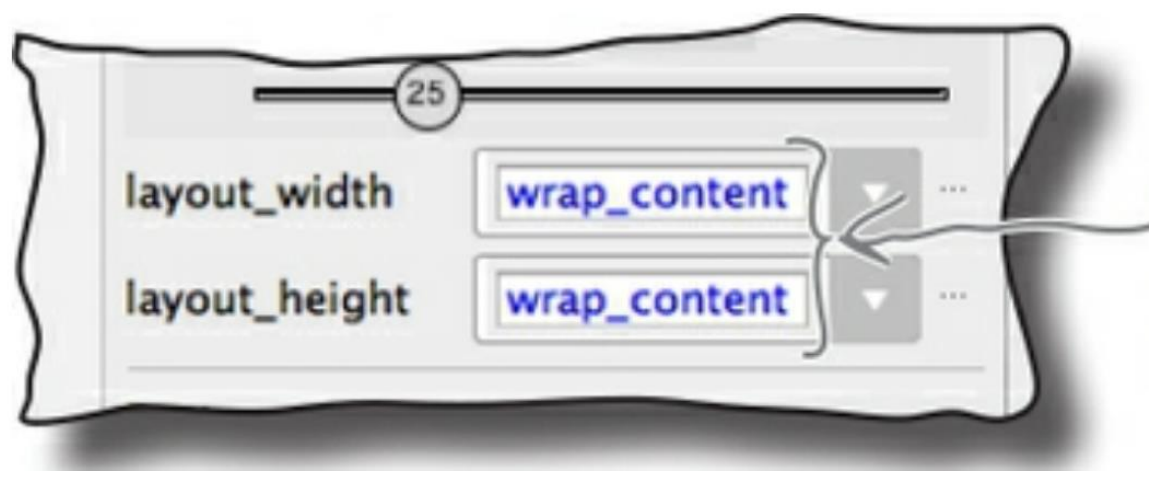

Setting the width and height to "wrap\_content" makes it just large enough to display its contents, just as it does in other layouts.

#### Match the view's Constraint

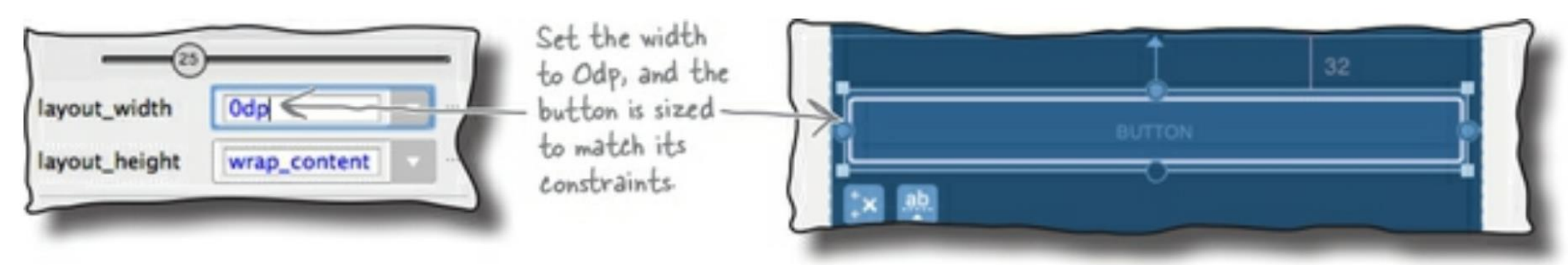

#### Add 2<sup>nd</sup> Button

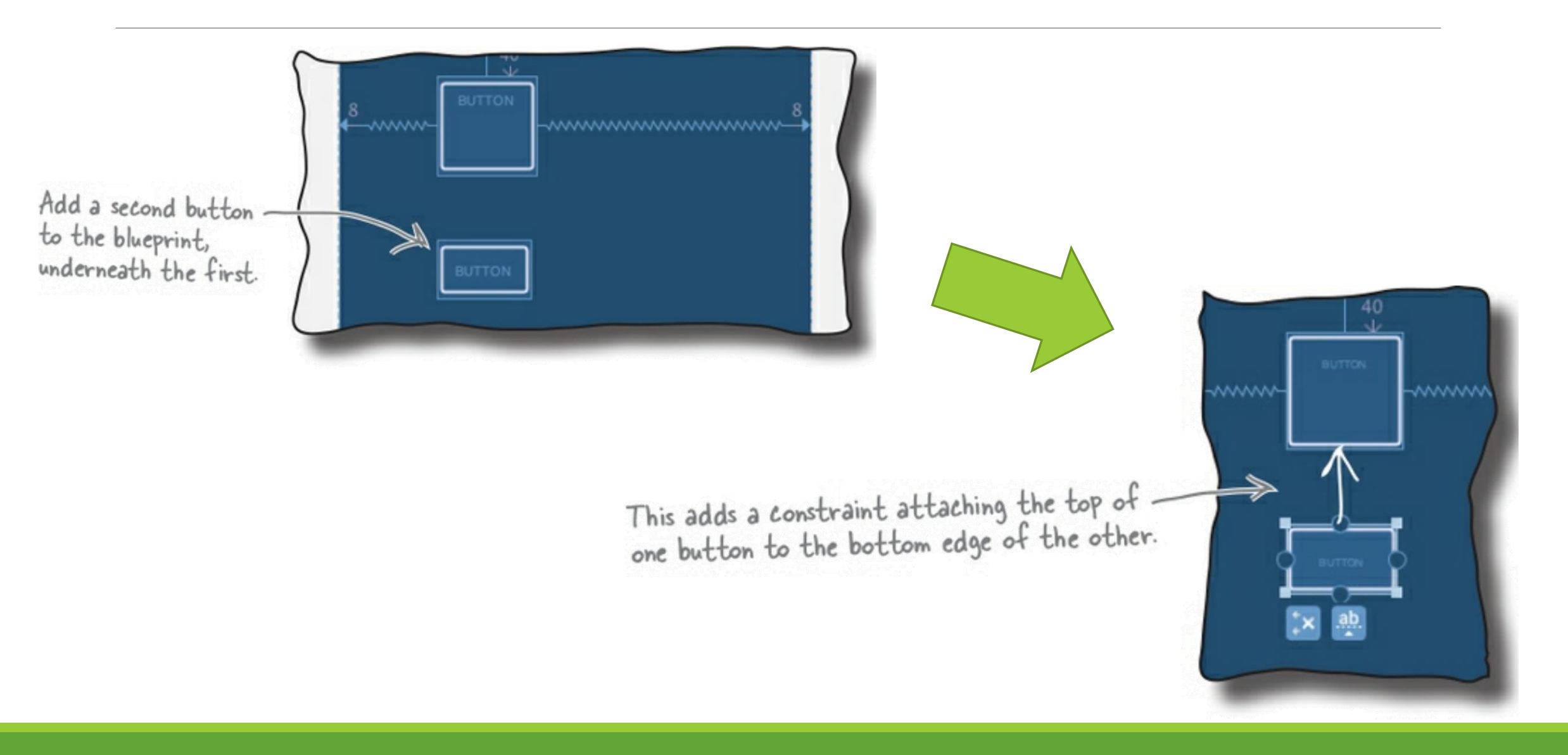

45 11:43 My Constraint Layout This is a \_ To: Enter email address TextView. Subject These are EditTexts = Message that fill the available 1 horizontal space. The Message EditText fills its available space horizontally and vertically. The Send Button appears at the bottom of the screen in the center. Send 0 

Build the Email Layout

#### Use "Infer Constraints Button"

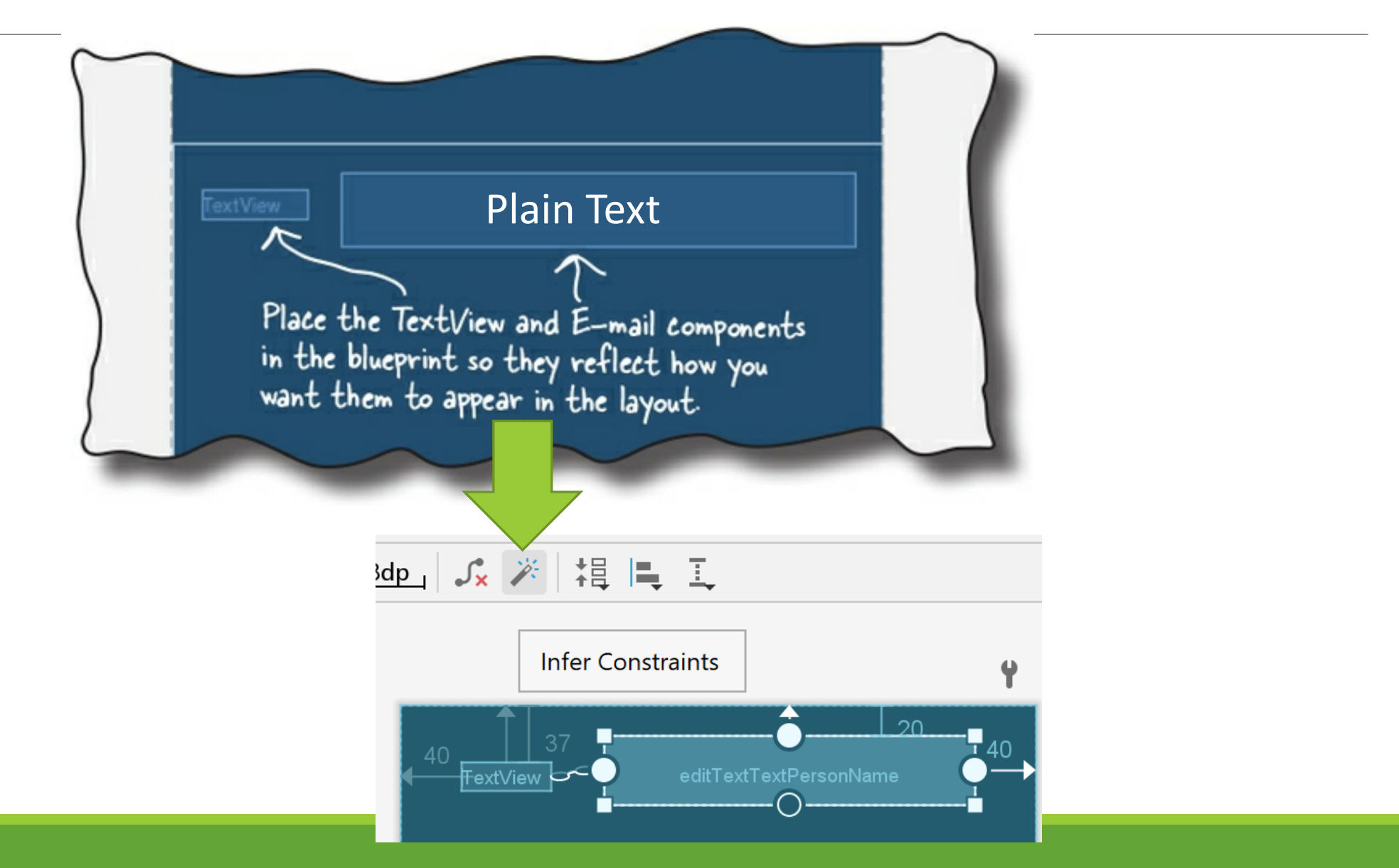

#### Change the Text Value

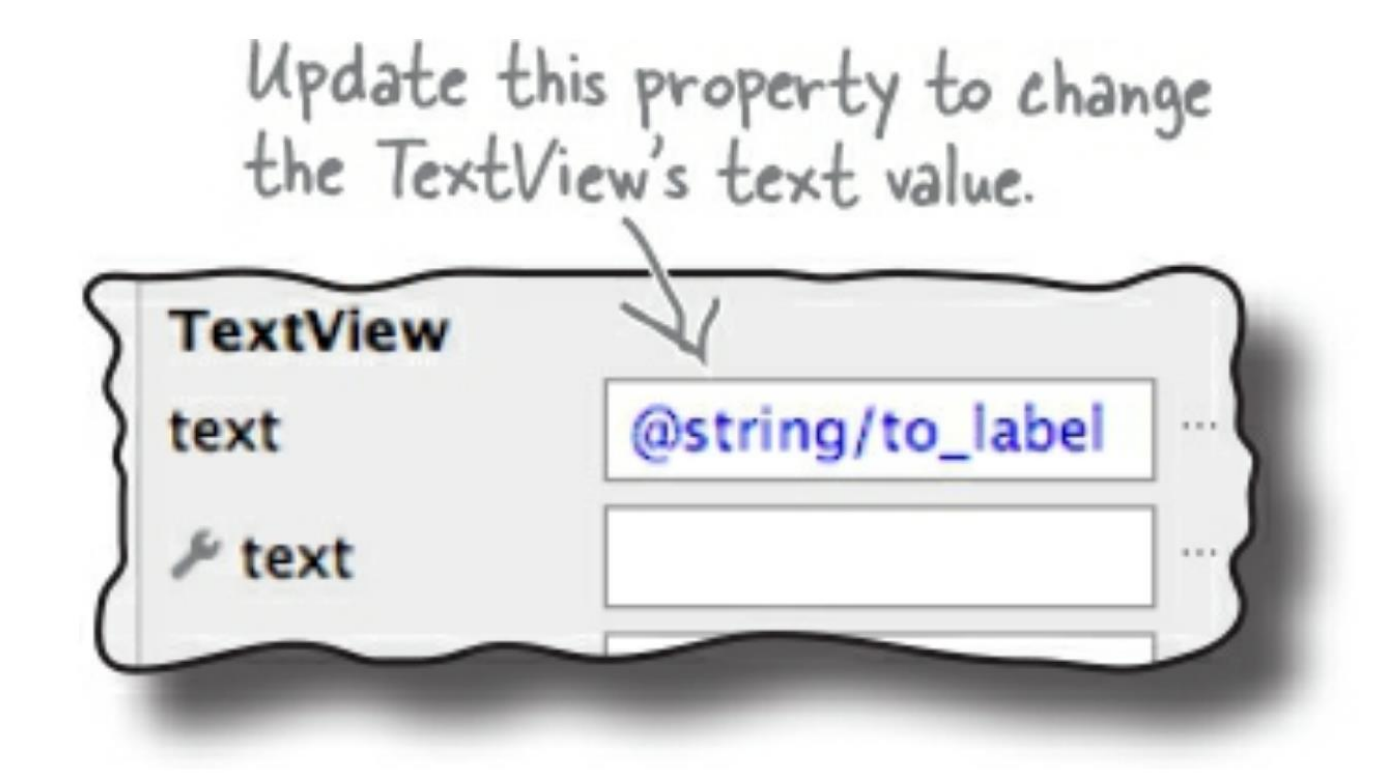

android:id="@+id/to\_label" Android Studio adds these lines android:text="@string/to\_label" of code when you change the view's ID and text value.

## Final Result

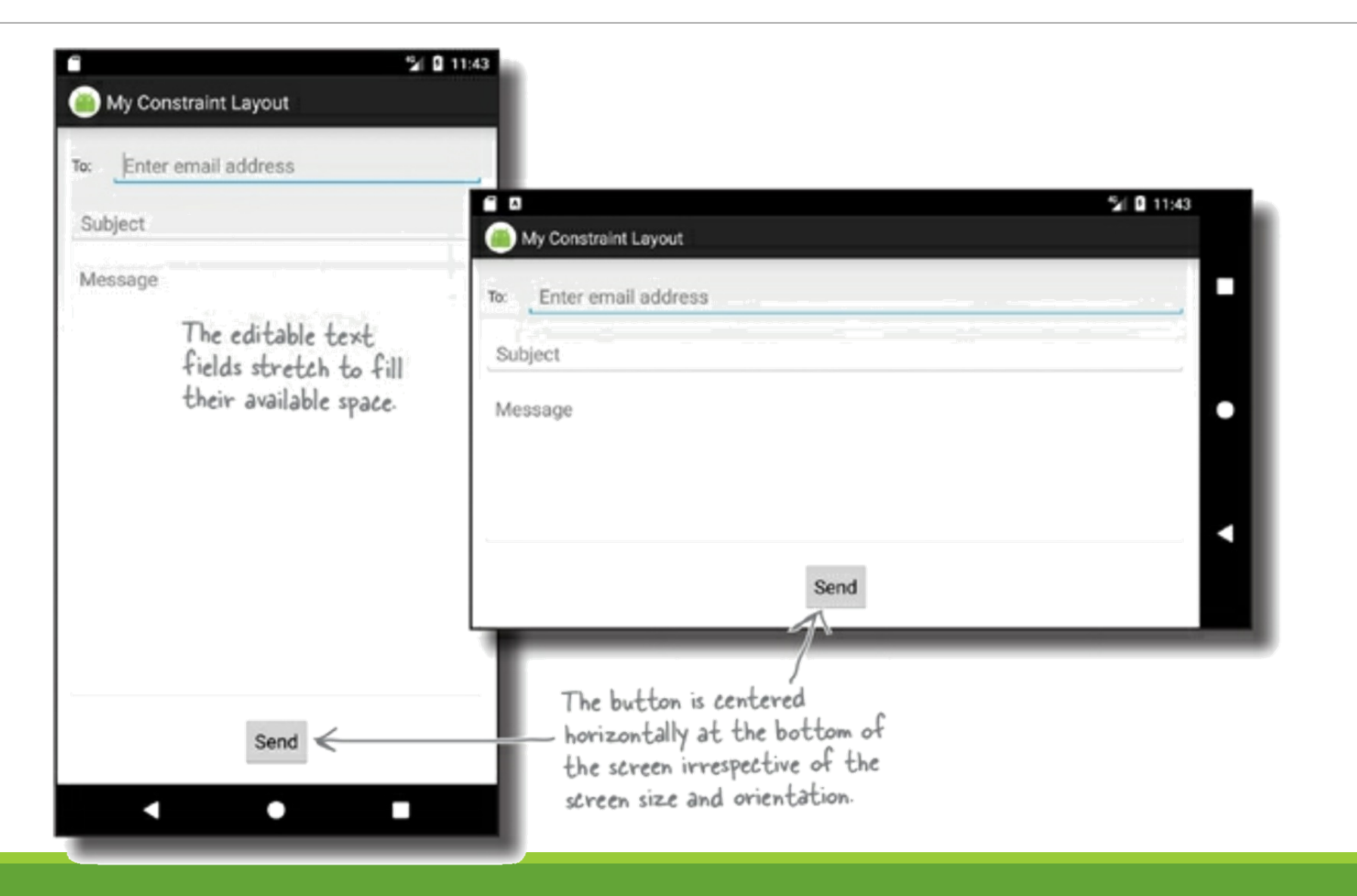